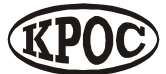

Компания радиоэлектронных и охранных систем ЗАО «КРОС-НИАТ»

# Комплекс телемеханики ТМ88-1 (сетевой вариант)

Руководство пользователя УО733.001.00.000-МС РП

> Ульяновск 2006 г.

# СОДЕРЖАНИЕ

| ОСНОВНАЯ ИНФОРМАЦИЯ И РАБОТА С ПОЛЬЗОВАТЕЛЬСКИМ ИНТЕРФЕЙСОМ                 | 2  |
|-----------------------------------------------------------------------------|----|
| Общий вид и основные элементы управления                                    | 2  |
| Команды и меню                                                              | 3  |
| Меню                                                                        | 3  |
| ДОБАВЛЕНИЕ УСТРОЙСТВ В КОНФИГУРАЦИЮ И РЕДАКТИРОВАНИЕ                        | 5  |
| Добавление устройств в конфигурацию                                         | 5  |
| Настройка ОДТ-Л                                                             | 6  |
| Настройка КП                                                                | 10 |
| Настройка ПЛР-С                                                             | 14 |
| Размещение объектов                                                         | 15 |
| ДОБАВЛЕНИЕ УЧЕТНЫХ ЗАПИСЕЙ ПОЛЬЗОВАТЕЛЕЙ В КОНФИГУРАЦИЮ И<br>РЕДАКТИРОВАНИЕ | 16 |
| Добавление учетных записей пользователей                                    | 16 |
| Параметры пользователя                                                      |    |
| АВТОРИЗАЦИЯ ПОЛЬЗОВАТЕЛЕЙ                                                   | 17 |
| Авторизация                                                                 | 17 |
| ТЕЛЕУПРАВЛЕНИЕ                                                              | 17 |
| Настройка графика телеуправления                                            | 17 |
| СИСТЕМНЫЕ НАСТРОЙКИ                                                         | 19 |
| Системные настройки                                                         | 19 |
| ОСНОВНАЯ ИНФОРМАЦИЯ О ПРОГРАММЕ                                             | 24 |
| О программе                                                                 | 24 |
| Контактная информация                                                       | 24 |

# Основная информация и работа с пользовательским интерфейсом

Программа **Конфигурации ТМ88-1М** предназначена для настройки программного обеспечения комплекса телемеханики в соответствии с аппаратной архитектурой комплекса.

Системные требования

Windows 98, 98SE, ME, 2000, XP Internet Explorer 5.01 или выше Microsoft Jet 3.5 или выше 30MB свободного места на диске

## Общий вид и основные элементы управления

Пользовательский интерфейс разделен на несколько частей. Меню (1) и Панель Инструментов (2) расположены сверху. Слева расположен Навигатор (3), содержащий закладки: Структура подключений устройств, Список Устройств, включенных в конфигурацию и Список пользователей. Центральную часть занимает Информационная панель (4). Панель состояния (5).

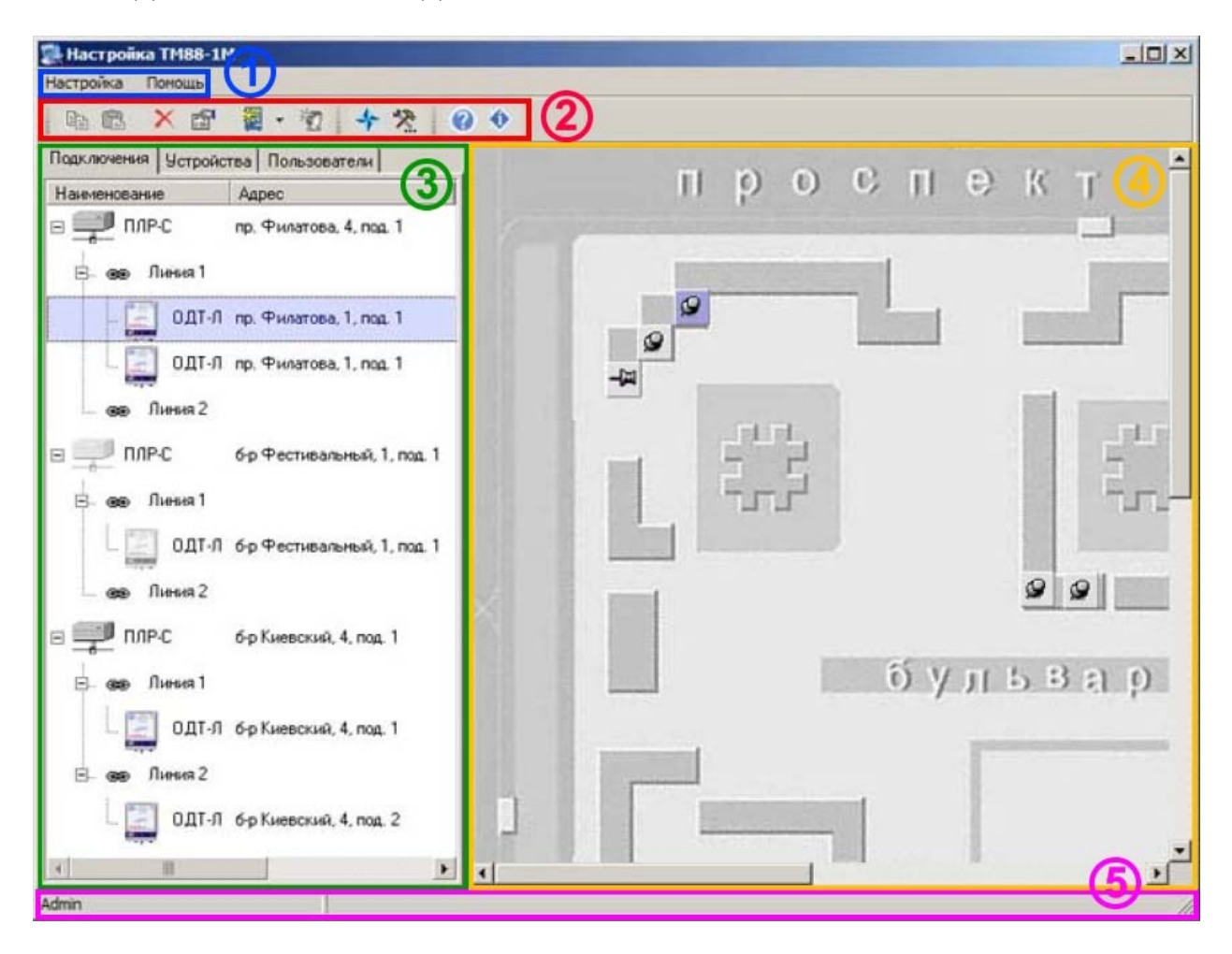

## Меню

Меню обеспечивает доступ к командам для работы с программой конфигурации.

## Панель инструментов

Позволяет получить быстрый доступ к основным командам.

## Навигатор

Служит для отображения и выбора устройств и пользователей. На вкладке подключения отображаются все сконфигурированные устройства, отображая иерархическую схему их подключения. На вкладке Устройства отображается список всех сконфигурированных устройств. На вкладке Пользователи отображаются все учетные записи пользователей.

## Информационная панель

Отображает модель карты, на которой отмечены позиции размещения объектов.

## Панель состояния

На панели состояния отображается имя авторизовавшегося пользователя.

## Команды и меню

## Меню

## Настройка

Это меню содержит основные команды программы конфигурации комплекса.

## Помощь

Меню Помощь позволяет вам запустить справочную систему комплекса.

## Настройка

Это меню содержит основные команды программы конфигурации комплекса.

## Добавить

Это подменю содержит команды для добавления устройств и пользователей в конфигурацию комплекса.

## Удалить

Эта команда выполняет удаление выбранного объекта из конфигурации комплекса.

## Свойства

Эта команда вызывает диалог настройки свойств выбранного устройства или пользователя.

#### Загрузить карту...

Эта команда вызывает диалог для выбора графического файла, который будет использоваться в качестве модели карты.

#### Системные настройки...

Эта команда вызывает диалог системных настроек комплекса.

#### График телеуправления

Эта команда вызывает диалог настройки графика автоматического телеуправления.

#### Выход

Эта команда завершает работу программы конфигурации.

Клавиша F10.

#### Помощь

Меню Помощь позволяет вам запустить справочную систему программы конфигурации комплекса.

## Справка

Открывает справочную систему текущего приложения комплекса ТМ88-1М на главной странице.

Клавиша Ctrl+F1

#### О программе

Отображает основную информацию о программе, такую как версия программы и авторские права.

Клавиша Ctrl+I

# Добавление устройств в конфигурацию и редактирование

## Добавление устройств в конфигурацию

## Добавление устройства ПЛР-С в конфигурацию

Выполните команду **Настройка - Добавить - ПЛР-С**. В настройку будет добавлено устройство и отобразиться диалог Настройка ПЛР-С, в котором вам необходимо назначить настройки добавленного устройства.

## Добавление устройства ОДТ-Л в конфигурацию

Выберите в структуре подключений устройств линию ПЛР-С, к которой вы хотите добавить устройство. Выбор линии определяется физическим подключением этого устройства к устройству ПЛР-С или же в случае подключения устройства ОДТ-ЛС, выберите Линию 1 (подробнее включение в конфигурацию устройства ОДТ-ЛС будет рассмотрено ниже). Выполните команду **Настройка - Добавить - ОДТ-Л**. В настройку будет добавлено устройство и отобразиться диалог Настройка ОДТ-Л, в котором вам необходимо назначить настройки добавленного устройства.

## Добавление устройства КП в конфигурацию

Выберите в структуре подключений устройств линию ПЛР-С, к которой вы хотите добавить устройство. Выбор линии определяется физическим подключением этого устройства к устройству ПЛР-С. Выполните команду **Настройка - Добавить - КП**. В настройку будет добавлено устройство и отобразиться диалог Настройка КП, в котором вам необходимо назначить настройки добавленного устройства.

## Добавление устройства ОДТ-ЛС в конфигурацию

Добавьте в конфигурацию устройство ПЛР-С. В настройках устройства укажите сетевые параметры устройства ОДТ-ЛС. Затем выделите Линию 1 добавленного вами устройства ПЛР-С и добавьте на эту линию устройство ОДТ-Л.

## Добавление устройства ОДТ-Л 2.х в конфигурацию

Добавьте в конфигурацию два устройства ОДТ-Л, разместив на той же линии. В настройках первого устройства укажите Модификацию ОДТ-Л ОДТ-Л 2.х, в настройках второго устройства укажите Модификацию ОДТ-Л ОДТ-Л 1.х (это устройство будет являться виртуальным). Адрес в линии второго устройства должен быть следующим за адресом первого устройства.

## Настройка ОДТ-Л

Для изменения настроек выбранного устройства ОДТ-Л, выполните команду Настройка - Свойства.

| л.тд                     |            |          |
|--------------------------|------------|----------|
| 🔽 Использование          |            |          |
| Адрес в линии            |            |          |
| 1                        |            |          |
| Улица                    | Дом        | Подъезд  |
| пр. Филатова             | <b>_</b> 1 | 1        |
| Описание                 |            |          |
| пассажирский лифт        |            |          |
| Тип устройства диагности | ики лифта  |          |
| УБДЛ                     |            | <b>•</b> |
| Модификация ОДТ-Л        |            |          |
| ОЛТ-0 1 x                |            | -        |

**Использование**: отключает в конфигурации использование этого устройства. **Адрес в линии**: аппаратный адрес устройства в линии, выставленный на устройстве.

#### Замечание:

Перемычка Линия, выставленная на устройстве, соответствует линии в структуре подключений, на которой находится устройство. Поле Адрес в линии может принимать значения 0-31.

Улица, Дом, Подъезд: информационные поля, заполняются в соответствии с адресом размещения устройства.

Описание: информационное поле, может содержать дополнительную информацию, характеризующую устройство (например "пассажирский лифт").

Тип устройства диагностики лифта: устанавливает тип диагностики лифта.

- УБДЛ-М
- УДЛ
- УБДЛ
- СУЛ (контроль по РиТО)
- СУЛ (контроль подпольного контакта)

Модификация ОДТ-Л: определяет модификацию, может принимать следующие значения:

- ОДТ-Л 1.х
- ОДТ-Л 2.х

Замечание:

Смотрите также добавление устройства ОДТ-Л 2.х.

## Настройка ТСД

| ГСД-1<br>ГСД-2<br>ГСД-3<br>ГСД-4<br>ГСД-5 | 249<br>303<br>49<br>27<br>131 | Y<br>Y<br>Y | Блокировка лифта УБ (при -)<br>Питание РКД<br>Питание РОД/РЗД |                                              |
|-------------------------------------------|-------------------------------|-------------|---------------------------------------------------------------|----------------------------------------------|
| ГСД-2<br>ГСД-3<br>ГСД-4<br>ГСД-5          | 303<br>49<br>27<br>131        | ><br>><br>> | Питание РКД<br>Питание РОД/РЗД                                | _                                            |
| ГСД-3<br>ГСД-4<br>ГСД-5                   | 49<br>27<br>131               | >           | Питание РОД/РЗД                                               |                                              |
| ГСД-4<br>ГСД-5                            | 27                            | ~           |                                                               | 100000                                       |
| ГСД-5                                     | 131                           |             | Питание КМ                                                    |                                              |
|                                           | 101                           |             | Питание КБ                                                    |                                              |
| ГСД-Б                                     | 201                           |             | Точная остановка (при -)                                      |                                              |
| ГСД-7                                     | 41                            |             | Питание в цепи безопасности (норма -)                         |                                              |
| ГСД-8                                     | 179                           |             | Работа(при +), Наладка(при -)                                 |                                              |
|                                           |                               |             |                                                               |                                              |
| Г                                         | СД-8                          | СД-8 179    | СД-8  179 🛛 🗹                                                 | СД-8   179 🛛 🗹 Работа(при +), Наладка(при -) |

Если в настройке устройства выбран **Тип устройства диагностики** УДЛ, УБДЛ или УБДЛ-М, необходимо произвести настройку сигналов ТСД. Для этого перейдите на вкладку **ТСД**, нажмите кнопку **Типовая настройка**, выберите типовую настройку. При необходимости, вы можете настроить сигналы по своему усмотрению.

## Настройка ТУ

| Настройка сигнала<br>Использование |         |          |
|------------------------------------|---------|----------|
| Контролируемый                     | <b></b> |          |
| Группа                             |         |          |
| Телеуправление                     |         | <u> </u> |
| Связанный ГС<br>Нет                | ×       |          |
|                                    |         |          |
|                                    |         |          |

Настройка ТУ определяет использование сигнала телеуправления ОДТ-Л. Перейдите на вкладку **ТУ**, укажите назначение команды телеуправления.

ТУ: Настраиваемый сигнал ТУ.

Использование: определяет использование сигнала.

Группа: Описание группы сигнала.

Связанный ТС: использование одного из телесигналов как подтверждения вкл./выкл. сигнала телеуправления. Указывается номер связанного ТС.

## Настройка ТС

| 2-1<br>Гастройка сигнала<br>Использование   | •     |  |
|---------------------------------------------|-------|--|
| Нет                                         | •     |  |
| Группа                                      |       |  |
| Нормальное сост<br>С Разомкнут<br>С Замкнут | ояние |  |
|                                             |       |  |
|                                             |       |  |
|                                             |       |  |

Настройка ТС определяет использование телесигналов ОДТ-Л. Перейдите на вкладку ТС, выберите телесигнал и укажите необходимые настройки.

ТС: Настраиваемый сигнал ТС.

Использование: определяет использование сигнала.

Группа: Описание группы сигнала.

Задержка реагирования: Задержка реагирования программы на изменение состояния телесигнала, задается в сек.

Нормальное состояние: Определяет нормальное состояние телесигнала как нормально-разомкнутое или нормально-замкнутое.

Замечание:

В штатном режиме используется нормальное состояние "Замкнут".

## Настройка КП

Для изменения настроек выбранного устройства КП, выполните команду Настройка - Свойства.

| Настройка КП                                                                                                    | ? ×    |
|----------------------------------------------------------------------------------------------------|--------|
| КП ТУ ТС ТИ                                                                                                    |        |
| 🔽 Использование                                                                                                 |        |
| Адрес в линии                                                                                                   |        |
|                                                                                                    |        |
| Наша Постора                                                                                                    |        |
| б-р Киевский 👻 4 1                                                                                              |        |
|                                                                                                    |        |
| Описание                                                                                                    |        |
| a second and a second and a second a second a second a second a second a second a second a second a second a se |        |
| Модификация КП                                                                                                  |        |
| Расширенный                                                                                                    |        |
|                                                                                                    |        |
|                                                                                                    |        |
|                                                                                                    |        |
|                                                                                                    |        |
|                                                                                                    |        |
|                                                                                                    |        |
|                                                                                                    |        |
|                                                                                                    |        |
|                                                                                                    |        |
| ОК. Отмена При                                                                                                  | менить |

**Использование**: отключает в конфигурации использование этого устройства. **Адрес в линии**: аппаратный адрес устройства в линии, выставленный на устройстве.

## Замечание:

Перемычка Линия, выставленная на устройстве, соответствует линии в структуре подключений, на которой находиться устройство. Поле Адрес в линии может принимать значения 0-31.

Улица, Дом, Подъезд: информационные поля, заполняются в соответствии с адресом размещения устройства.

Описание: информационное поле, может содержать дополнительную информацию, характеризующую устройство (например "телеметрия").

Модификация КП: определяет модификацию, может принимать следующие значения:

- Обычный
- Расширенный

## Настройка ТУ (телеуправление)

| стройка КП                                                                                         | ?    |
|----------------------------------------------------------------------------------------------------|------|
| ГУ ГС ГИ Г<br>У<br>ГУ-10<br>Иастройка сигнала<br>Использование<br>Отображаемый ▼<br>Улица Дом Пода | -езд |
| б-р Киевский 💌 🚺 0                                                                                 |      |
| Группа                                                                                             |      |
| Освещение улицы                                                                                    | •    |
| ✓ Связь с IC<br>ТС-2 ▼ ТС дополнительный ▼                                                         |      |
|                                                                                                    |      |

ТУ: выбор настраиваемого ТУ.

Использование: определяет использование ТУ. Может принимать значения:

- Нет
- Отображаемый
- Контролируемый

**Улица, Дом, Подъезд**: информационные поля, определяют привязку выбранного сигнала к конкретному адресу.

Группа: описание группы сигнала.

Связь с ТС: определяет наличие связанного ТС. Поле ТС основной/ТС дополнительный; позволяет выбрать вид ТС (основной или дополнительный), номер которого заполнен в поле *Связь с ТС*.

## Настройка ТС (телесигналов)

| істройка КП                |     |         | ?         |
|----------------------------|-----|---------|-----------|
| л ту тс ти )               |     |         |           |
| TC                         |     |         |           |
| TC-1 🔽                     |     |         |           |
| Настройка сигнала          |     |         |           |
| Использование              |     |         |           |
| Контролируемый 🗾           |     |         |           |
| Улица                      | Дом | Подъезд |           |
| б-р Киевский               | • 4 | 1       |           |
| -                          |     |         |           |
| i pynna                    |     | 2       |           |
| Охрана электрощитовой      |     |         |           |
| Задержка реагирования, сек |     |         |           |
|                            |     |         |           |
|                            |     |         |           |
| Нормальное состояние       |     |         |           |
|                            |     |         |           |
| C Samkhyi                  |     |         |           |
|                            |     |         |           |
|                            |     |         |           |
|                            |     |         |           |
|                            |     |         |           |
|                            |     |         |           |
|                            | OK  | Отмена  | Ірименить |

**ТС:** выбор настраиваемого ТС.

Использование: определяет использование ТС. Может принимать значения:

- Нет
- Отображаемый
- Контролируемый

Улица, Дом, Подъезд: информационные поля, определяют привязку выбранного сигнала к конкретному адресу.

Группа: описание группы сигнала.

Задержка реагирования: определяет время, в течение которого выбранный ТС может принимать ненормальное состояние, после чего происходит соответствующая реакция комплекса.

Нормальное состояние: определяет нормальное состояние выбранного ТС.

## Настройка ТИ (телеизмерение)

| гройка КП                     |          |
|-------------------------------|----------|
| ТУ ТС ТИ                      |          |
|                               |          |
| A-1                           |          |
| астройка сигнала              |          |
| Использование                 |          |
| Her                           |          |
| Улица Дом П                   | Іодъезд  |
| б-р Киевский 💌 4              | ļ        |
| Fourna                        |          |
|                               | -        |
| Давление теглоносителя прямое |          |
| Ед. измерения                 |          |
| атмосфер                      | <u> </u> |
| Пределы измерений             |          |
| Min 0 Max 10                  |          |
|                               |          |
| Уставки                       |          |
| нижняя јо верхняя јо          |          |
|                               |          |
|                               |          |
|                               |          |

ТИ: выбор настраиваемого ТИ.

Использование: определяет использование ТИ. Может принимать значения:

- Нет
- Отображаемый
- Контролируемый

Улица, Дом, Подъезд: информационные поля, определяют привязку выбранного сигнала к конкретному адресу.

Группа: описание группы сигнала.

Ед. измерения: позволяет ввести любую текстовую информацию об единицах измерений контролируемой величины.

## Пределы измерений:

Min, Max: задается минимальное и максимальное значения паспортного диапазона величины, измеряемой датчиком.

Уставки:

Верхняя, Нижняя: задаются пределы нормальных значений контролируемых величин.

#### Особенности настройки КПмб

При работе с КПмб в качестве идентификатора вызова ГГС из МП используется дополнительный TC (TC1-5), для квитирования включения освещения по TV10, TV11, TV12 также используются дополнительные TC (TC1-2, TC1-3, TC1-4 соответственно).

## Настройка ПЛР-С

Для изменения настроек выбранного устройства ПЛР-С, выполните команду Настройка - Свойства.

| ✓ Использование<br>Р<br>192.168.0.60 | Port<br>6000 | — Использ | овать по умолчанию |  |
|--------------------------------------|--------------|-----------|--------------------|--|
| Элица                                |              | Дом       | Подъезд            |  |
| пр. Филатова                         |              | ₹ 4       | <u>lı</u>          |  |
| ОДТ-ЛС                               |              |           |                    |  |

Использование: отключает в конфигурации использование этого устройства.

**IP**: IP адрес устройства.

**Port**: Порт устройства.

Улица, Дом, Подъезд: информационные поля, заполняются в соответствии с адресом размещения устройства.

Описание: информационное поле, может содержать дополнительную информацию характеризующую устройство (например "ОДТ-ЛС").

## Настройка ТС

| Использовани<br>Нет                   | e<br>           |     |   |
|---------------------------------------|-----------------|-----|---|
| Группа                                |                 |     |   |
| Охрана маши                           | нного помеще    | ния | - |
| Нормальное<br>С Разомкня<br>С Замкнут | состояние<br>,т |     |   |
|                                       |                 |     |   |

Настройка ТС определяет использование телесигналов ОДТ-Л. Перейдите на вкладку **ТС**, выберите телесигнал и укажите необходимые настройки.

ТС: Настраиваемый сигнал ТС.

Использование: определяет использование сигнала.

Группа: Описание группы сигнала.

Задержка реагирования: Задержка реагирования программы на изменение состояния телесигнала, задается в сек.

Нормальное состояние: Определяет нормальное состояние телесигнала как нормальноразомкнутое или нормально-замкнутое.

#### Замечание:

В штатном режиме используется нормальное состояние "Замкнут".

## Размещение объектов

Чтобы переместить объект на модели карты, нажмите левую клавишу мыши на пиктограмме выбранного объекта и не отпуская перетащите в необходимую область изображения карты.

# Добавление учетных записей пользователей в конфигурацию и редактирование

## Добавление учетных записей пользователей

Перейдите на вкладку Пользователи в Навигаторе. Выберите пункт меню **Настройка** - **Добавить** - **Новый пользователь**. Будет добавлен новая учетная запись пользователя и отобразится диалог **Параметры пользователя**, в котором вам необходимо назначить параметры учетной записи пользователя.

## Параметры пользователя

Для настройки параметров пользователей перейдите на вкладку Пользователи. Выполните команду **Настройка - Свойства**.

| Пароль:           | ••••• |         |
|-------------------|-------|---------|
| Подтверждение:    | ••••• |         |
| Электронный ключ: |       | Удалить |
| 🔽 Администратор   |       |         |
| 🗖 Оператор        |       |         |
| 🥅 Механик         |       |         |
| Удаленный доступ  |       |         |

**ФИО**: имя пользователя. **Пароль**: пароль пользователя. **Подтверждение**: подтверждение пароля пользователя. **Электронный ключ**: электронный ключ пользователя. Для назначения кода электронного ключа приложите электронный ключ к устройству БСЭК. Для удаления кода электронного ключа нажмите кнопку **Удалить**.

#### Замечание:

Назначение различным пользователям одинакового электронного ключа не допускается.

Администратор: устанавливает пользователю права администрирования.

## Замечание:

При включенной опции Требовать авторизацию при входе, только пользователь с правами администрирования имеет доступ к настройке. Хотя бы один пользователь должен иметь права администрирования.

Оператор: устанавливает пользователю права оператора.

#### Замечание:

Только пользователь с правами оператора имеет право использовать функции отключения лифта.

Механик: устанавливает пользователю права механика. Учетная запись пользователя с правами механика используется для авторизации специалистов на объектах. Удаленный доступ: зарезервировано, в текущей версии ПО не используется.

## Авторизация пользователей

## Авторизация

Авторизация доступа позволяет предотвратить несанкционированное использование ПО комплекса телемеханики ТМ88-1М.

Для авторизации необходимо выбрать учетную запись из списка зарегистрированных пользователей и ввести пароль. Авторизация также может производиться при помощи электронного ключа, для этого необходимо приложить электронный ключ к устройству БСЭК.

| Авторизация                       |                           |                        | ×             |
|-----------------------------------|---------------------------|------------------------|---------------|
| Пользователь:                     | Admin                     |                        | <b></b>       |
| Пароль:                           |                           |                        |               |
| Для авторизаці<br>устройству счиг | ии электрон<br>ъвания (БС | ным ключем при<br>ЭК). | ложите ключ к |
|                                   |                           | ОК                     | Отмена        |

# Телеуправление

## Настройка графика телеуправления

Для вызова настройки графика телеуправления выполните команду **Настройка - График телеуправления**.

| •                                                     | 1юнь 20                                          | 06 г                                                         | 🕞 Группа                                                       | Дата                       | Действие              |
|-------------------------------------------------------|--------------------------------------------------|--------------------------------------------------------------|----------------------------------------------------------------|----------------------------|-----------------------|
| <u>1н Вт</u><br>5 6<br>12 13<br>19 20<br>26 27<br>3 4 | Cp Чт   31 1   7 8   14 15   21 22   28 29   5 6 | <u>Πτ C6</u><br>2 3<br>9 10<br>16 17<br>23 24<br>30 1<br>7 8 | Uсвещение улицы<br>Освещение улицы<br>11<br>18<br>25<br>2<br>9 | 16.06 21:30<br>16.06 04:00 | Включить<br>Выключить |
|                                                       |                                                  |                                                              |                                                                |                            |                       |

График телеуправления позволяет задать дату и время группового автоматического включения/выключения сигналов телеуправления.

Для добавления задания выберите меню Задачи/Добавить.

Для редактирования выделенного задания выберите меню Задачи/Свойства.

Меню Задачи/Копировать и Задачи/Вставить позволяют копировать задания. Сохранение настройки графика.

Выберите меню Задачи/Сохранить.

Удаление задания. Выделите элемент задания и выберите меню Задачи/Удалить.

#### Добавление/удаление заданий

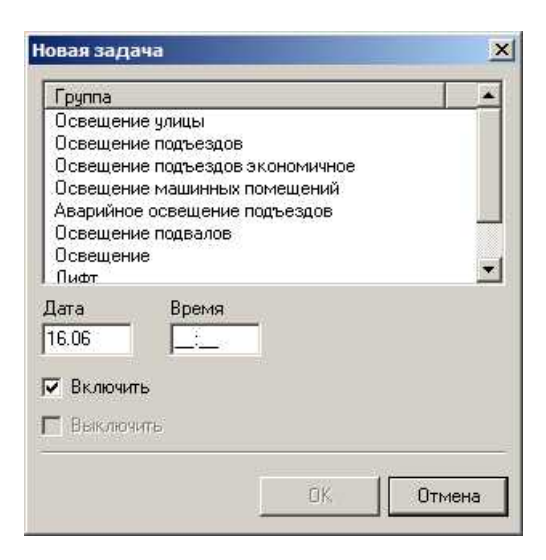

#### Группа

Группа сигналов телеуправления

#### Дата

Число и месяц выполнения задания

## Время

Время выполнения задания

## Действие

Указывается действие: включение/выключение сигнала телеуправления.

# Системные настройки

## Системные настройки

Системные настройки устанавливают конфигурацию параметров передачи данных, локальные сетевые настройки, настройки ГГС, безопасности и дополнительные настройки ПО.

Для задания конфигурации системных настроек выберите пункт меню Настройки Системные настройки.

## Настройки канала передачи данных и локальные сетевые настройки

| Системные нас         | гройки                      |             |    | ? ×    |
|-----------------------|-----------------------------|-------------|----|--------|
| Данные ГГС            | Телеизмерения Безопасно     | ость Expert |    |        |
| Local Port            | 🔽 Использовать порт по уми  | олчанию     |    |        |
| СОМ порт счи<br>СОМ 1 | гывателя электронного ключа |             |    |        |
|                       |                             |             |    |        |
|                       |                             |             |    |        |
|                       |                             |             |    |        |
|                       |                             |             |    |        |
|                       |                             |             | OK | Отмена |

Local Port: настройка представляет номер порта источника в TCP соединении и этот номер порта используется для определения канала при инициализации удаленного соединения.

**СОМ порт считывателя электронного ключа**: номер СОМ порта, используемого при подключении БСЭК (блок считыватель электронного ключа).

## Настройки ГГС

| Системнь     | не наст | ройки             |                   |              |        | ? × |
|--------------|---------|-------------------|-------------------|--------------|--------|-----|
| Данные       | ггс     | Телеизмерения     | Телеуправление    | Безопасность | Expert |     |
| Продол<br>30 | лжитель | ность ГГС, сек.   |                   |              |        |     |
| 🔽 Авт        | оматиче | ески включать ГГС |                   |              |        |     |
| <b>⊽</b> 3ar | исываті | ь переговоры дисп | етчера с абоненто | M            |        |     |
|              |         |                   |                   |              |        |     |
|              |         |                   |                   |              |        |     |
|              |         |                   |                   | ОК           | Отм    | ена |

**Продолжительность ГГС**: определяет время до автоматического отключения ГГС. Время задается в сек, максимальная величина параметра 180 сек.

Автоматически включать ГГС: если установлено, то включает ГГС при поступлении вызова от абонента.

Записывать переговоры диспетчера с абонентом: если установлено, то записывает переговоры диспетчера с абонентом. Запись производится в mp3 формате.

## Настройки параметров телеизмерений

| Системнь                       | не наст                     | ройки                               |                   |        |           | <u>? ×</u> |
|--------------------------------|-----------------------------|-------------------------------------|-------------------|--------|-----------|------------|
| Данные                         | ГГС                         | Телеизмерения                       | Безопасность      | Expert |           |            |
| Перио/<br>360<br>Перио/<br>260 | цичность<br>сек<br>цичность | опроса телеизме<br>архивации телеиз | рений<br>змерений |        |           |            |
| 1360                           | МИН                         |                                     |                   |        |           |            |
|                                |                             |                                     |                   |        | <u>ОК</u> | Отмена     |

Периодичность опроса телеизмерений: установка периодичности запроса данных телеизмерений.

Периодичность архивации телеизмерений: установка периодичности архивации данных по телеизмерениям.

## Настройки параметров безопасности

| Системные настройки                          | ? ×   |
|----------------------------------------------|-------|
| Данные ГГС Телеизмерения Безопасность Expert |       |
| Г Требовать регистрацию при входе            |       |
| <br>OKO                                      | тмена |

**Требовать регистрацию при входе**: задание обязательной регистрации пользователя при запуске ПО комплекса.

#### Настройки для эксперта

| Системные настройки                                             | ? × |
|-----------------------------------------------------------------|-----|
| Данные ГГС Телеизмерения Телеуправление Безопасность Expert     |     |
| Время между опросами устройств, сек.<br>100                     |     |
| Периодичность опроса при потере связи, сек.<br>100              |     |
| Время ожидания ответа, мсек.<br>100                             |     |
| Макс, время между опросами ПЛР-С, мсек.<br>13000                |     |
| Макс, время между опросами объектовых устройств, мсек.<br>10000 |     |
| Макс, количество неответов, до заключения о потери связи.<br>3  |     |
| Мин. длительность цикла опроса<br>200                           |     |
| Использовать ICMP опрос сетевых устройств при потери связи      |     |
| ОК Отме                                                         | на  |

Время между опросами устройств: определяет частоту опроса устройств. Значение параметра задается в сек.

Периодичность опроса при потери связи: определяет частоту опроса устройств, связь с которыми была потеряна. Значение параметра задается в сек.

Время ожидание ответа: определяет время, в течении которого ожидается ответ на запрос от устройства. Значение параметра задается в мс.

**Макс. время между опросами ПЛР-С**: определяет время в течении которого устройство будет опрошено, при ожидании очереди опроса. Параметр влияет на приоритет опроса устройств. Значение параметра задается в мс.

Макс. время между опросами объектовых устройств: определяет время в течении которого устройство будет опрошено, при ожидании очереди опроса. Параметр влияет на приоритет опроса устройств. Значение параметра задается в мс.

Макс. количество неответов, до заключения о потери связи: определяет количество последовательных запросов выданных устройству, при котором делается заключение о потери связи с устройством.

**Мин. длительность цикла опроса** : определяет минимальную продолжительность цикла опроса устройства. Если ответ от устройства получен за более короткое время, то устанавливается задержка, обеспечивающая указанную минимальную длительность цикла.

**Использовать ICMP опрос сетевых устройств при потере связи**: определяет выдачу ICMP запроса сетевому устройству при проверки наличия с ним связи (команда ping).

# Основная информация о программе

## О программе

Выберите **Помощь - О программе**. Это откроет диалог, содержащий основную информацию о программе.

## Контактная информация

ЗАО "КРОС-НИАТ" 432072 г. Ульяновск пр-т Созидателей, 36а тел.: (8422)20-89-70 факс: (8422)20-89-71 Web: <u>www.kros-niat.ru</u> E-mail: <u>kros@mv.ru</u>